Buscar revistas por categorías temáticas desde los indicadores bibliométricos: JCR, SJR, CiteScore, IDR.

## Contenido

| Buscar revistas en las categorías temáticas de JCR, indicador bibliométrico de la base de datos Web Of Science Colección Principal |
|----------------------------------------------------------------------------------------------------|
| 1. Desde el buscador del cajetín de inicio de este recurso 2                                                                       |
| 2. Desde el enlace <i>Categories</i> 2                                                                                             |
| 3. Desde el enlace de <i>Journals</i>                                                                                              |
| Búsqueda por Category enlazando a las 254 categorias disponibles en JCR                                                            |
| Buscar revistas en las categorías temáticas de SJR, indicador bibliométrico de la base de datos Scopus                             |
| Buscar revistas en las categorías temáticas de CiteScore, indicador bibliométrico de la base de datos Scopus                       |
| Buscar revistas en las categorías temáticas del IDR, indicador bibliométrico de Dialnet métricas                                   |
| Descargar los listados de revistas por categorías en los distintos indicadores<br>bibliométricos                                   |
| En JCR14                                                                                                    |
| En SJR15                                                                                                    |
| En CiteScore                                                                                                    |
| En Dialnet Métricas16                                                                                                    |

## Buscar revistas en las categorías temáticas de JCR, indicador bibliométrico de la base de datos Web Of Science Colección Principal

Podemos acceder a las categorías en las que están distribuidas las revistas de JCR desde diferentes accesos.

### 1. Desde el buscador del cajetín de inicio de este recurso

Por ejemplo, si escribo *Ecology*, me devolverá **nombres de revistas** que tengan esta palabra y también **nombres de Categorías** que tengan esta palabra.

| The                 | world's leading jour | rnals and publisher-ne | utral data       |
|---------------------|----------------------|------------------------|------------------|
|                     |                      |                        |                  |
| ecology             |                      |                        | × Q              |
| JOURNAL NAME        |                      | ISSN/e1SSN             |                  |
| ECOLOGY             |                      | 0012-9658 / 1939-917   | • 7              |
| ECOLOGY LETTERS     |                      | 1461-023X / 1461-024   | 8                |
| ECOLOGY AND SOCI    | ETY                  | 1708-3087 / N/A        | ~                |
| ECOLOGY LAW QUAR    | RTERLY               | 0046-1121 / 0046-112   | 1                |
| Ecology and Evoluti | on                   | 2045-7758 / 2045-775   | 8                |
| See all 147 results | >                    |                        |                  |
| CATEGORY NAME       |                      | NUMBER OF JOURNALS     |                  |
| ECOLOGY             |                      | 178 journals           |                  |
| OBSTETRICS & GYNE   | COLOGY               | 122 journals           |                  |
|                     |                      | A100                   |                  |
| F                   |                      |                        |                  |
|                     |                      |                        | MC 10 1 1 1 1 10 |

### 2. Desde el enlace Categories

Situado tanto en la parte superior, como en la inferior de la pág. de inicio.

| Journal Citation Reports <sup>™</sup> | Journals | Categories                | Publishers                          | Countries/Regions                                      |                            | ♡1                  |
|---------------------------------------|----------|---------------------------|-------------------------------------|--------------------------------------------------------|----------------------------|---------------------|
|                                       |          | `<br>The w                | orld's                              | leading journa                                         | als and publisher          | -neutral data       |
|                                       | Journa   | l name/abbreviati         | on, ISSN/eISSN, ca                  | ategory, publisher, country/region                     |                            | ٩                   |
|                                       | ¢        | Already h<br>Find relevan | ave a manusc<br>t, reputable journa | ript?<br>als for potential publication of your researc | husing Manuscript matcher. | Match my manuscript |
|                                       |          | Æ                         |                                     | See full listings a                                    | and refine your search by  |                     |
|                                       |          | Journals                  |                                     | Categories                                             | Publishers                 | Countries/Regions   |

Ahora podemos navegar en **un listado de todos los nombres de las 254 categorías** o bien elegir la **visualización de los 21 grupos** en donde están agrupadas varias categorías. Sigo buscando *Ecology* y vemos que hay un nombre de grupo llamado ENVIRONMENT / ECOLOGY, que tiene 13 categorías temáticas, entre ellas está la *categoría Ecology* 

| Catego<br>See all 254 C    | ories by Group <sub>o</sub>                                                                                                    |                                                                                                    |                    |                         | Sort by: Alphabetical |
|----------------------------|----------------------------------------------------------------------------------------------------|----------------------------------------------------------------------------------------------------|--------------------|-------------------------|-----------------------|
| 💋 Ag                       | ricultural Sciences                                                                                                    | NUMBER OF CATEGORIES<br>7                                                                                                    | NUMBER OF JOURNALS | NUMBER OF CITABLE ITEMS |                       |
| Ø Art                      | ts & Humanities, Interdisciplinary 🛛 🖌                                                                                                    | 8                                                                                                    | 983                | 34,942                  |                       |
| 🖧 Env                      | ironment/Ecology                                                                                                    | 13                                                                                                    | 1,608              | 273,466                 |                       |
| Covers<br>conser<br>health | vironment/Ecology<br>multiple environmental topics, including geographical aspects,<br>variou, relation of organisms with their environments, breatry,<br>including of the sources, dean technologies and environment related<br>towes | AGRONOMY<br>BIODVERSITY CONSERVATION<br>ECOLOGY<br>MINISTRY<br>GEOGRAPHY<br>GEOGRAPHY<br>GEOGRAPHY<br>MINISTRY<br>MINISTRY<br>MIN | 1,608<br>HNOLOGY   | 273,466                 | B                     |

## 3. Desde el enlace de Journals

También podemos acceder a las Categorías del JCR desde el enlace **Journals** en la página de inicio de JCR, situado tanto en la parte superior como en la inferior. Tenemos que acceder a la herramienta *"Filter"* seleccionando el filtro "*Categories*" y buscando por la categoría o categorías deseadas.

| Journal Citation Reports™    | Journals    | Categor  | ies Pu    | ıblishers            | Countries/Regions            |                                 |
|------------------------------|-------------|----------|-----------|----------------------|------------------------------|---------------------------------|
| 21,494 journals <sup>®</sup> | 1           |          | Jou       | rnal name/abl        | previation, ISSN/eISSN, cate | gory, publisher, country/region |
|                              |             |          |           |                      |                              |                                 |
| <u> </u>                     | ×s          | SN       | eISSN     | Category             |                              | Total Citations 👻               |
| Filter                       |             | 007-9235 | 1542-4863 | ONCOLOGY -           | SCIE                         | 61,124                          |
| Journals (27,913)            | <b>D</b> >  | 140-6736 | 1474-547X | MEDICINE GE          | NERAL & INTERNAL -           | 403.222                         |
| ISSN/eISSN                   | <u> </u>    |          |           | SCIE                 |                              |                                 |
| Categories (254)             | <b>&gt;</b> | 028-4793 | 1533-4406 | MEDICINE, GE         | NERAL & INTERNAL -           | 506,071                         |
| Publishers (8,323)           | >           |          |           | SCIE                 |                              |                                 |
| Country / region (111)       | > 00        | 098-7484 | 1538-3598 | MEDICINE, GE<br>SCIE | NERAL & INTERNAL -           | 242,430                         |
|                              |             | 471-0072 | 1471-0080 | CELL BIOLOG          | Y - SCIE                     | 66,072                          |
| Citation Indexes             | >           |          |           |                      |                              |                                 |
| JCR Year                     | >           | 474-1776 | 1474-1784 | Multiple ~           |                              | 47,615                          |
| Open Access                  | >           | 474-1733 | 1474-1741 | IMMUNOLOG            | - SCIE                       | 67,752                          |

| -                        |                                                                                                    |    |                                                                       | × |
|--------------------------|----------------------------------------------------------------------------------------------------|----|-----------------------------------------------------------------------|---|
| Filter                   | Search categories (Web of Science)                                                                  | )  |                                                                       |   |
| Journals (27,913) • •    | Search                                                                                              | Q, |                                                                       |   |
| ISSN/eISSN >             |                                                                                                    |    | Literary Theory & Criticism                                           | I |
| Categories (254)         | Agricultural Economics & Policy                                                                     |    | Literature                                                            |   |
| Publishers (8,323)       | Agricultural Engineering                                                                            |    | Literature, African, Australian,<br>Canadian                          |   |
| Country / region (111) > | <ul> <li>Agriculture, Dairy &amp; Animal Science</li> <li>Agriculture, Multidisciplinary</li> </ul> |    | Literature, American                                                  |   |
|                          | Agronomy                                                                                            |    | Literature, British Isles                                             |   |
| Citation Indexes >       | Allergy                                                                                             |    | Literature, German, Dutch,<br>Scandinavian                            |   |
| JCR Year >               | Anatomy & Morphology                                                                                |    | Literature, Romance                                                   |   |
| Open Access >            | Andrology     Anesthesiology                                                                        |    | Literature, Slavic                                                    |   |
|                          | Anthropology                                                                                        |    | Logic                                                                 |   |
| JIF Quartile >           | Archaeology Architecture                                                                            |    | Management<br>Marine & Freshwater Biology                             |   |
| JIF Range >              | Area Studies                                                                                        |    | Materials Science, Biomaterials                                       |   |
| JCI Range >              | Art Art                                                                                             |    | Materials Science, Ceramics                                           |   |
| JIF Percentile >         | Asian Studies                                                                                       |    | Materials Science, Characterization &<br>Testing                      |   |
|                          | Astronomy & Astrophysics                                                                            |    | Materials Science, Coatings & Films                                   |   |
| Reset                    | Audiology & Speech-language Pathology                                                               |    | Materials Science, Composites<br>Materials Science, Multidisciplinary |   |
|                          | Automation & Control Systems                                                                        |    |                                                                       |   |

Por ejemplo: seleccionamos la categoría Acoustics y pulsamos Apply

Y accedemos a un listado de revistas de esta categoría, que unos títulos de revistas estarán en el índice SCIE y otras en el índice ESCI.

| Acoustics Australia | 0814-6039 | 1839-2571 | ACOUSTICS - SCIE | 489 | 1.7 | Q3  | 0.49 | 6.42 % |
|---------------------|-----------|-----------|------------------|-----|-----|-----|------|--------|
| BUILDING ACOUSTICS  | 1351-010X | 2059-8025 | ACOUSTICS - ESCI | 462 | 1.7 | N/A | 0.44 | 6.58 % |

### Búsqueda por Category enlazando a las 254 categorias disponibles en JCR

Desde el enlace **Category**, enlazo a las 254 categorias de JCR, para llegar a ver la categoría ECOLOGY me desplazo alfabeticamente, y vemos que se accede a dos listados de revista de la categoria ECOLOGY.

Uno es el listado de las 171 revistas de la category ECOLOGY de la edición de SCIE y otro es el listado de las 21 revistas de la edición de ESCI.

| ECOLOGY ©  |                                                                         |           |                 |                 |                   |                             |
|------------|-------------------------------------------------------------------------|-----------|-----------------|-----------------|-------------------|-----------------------------|
| Category 🗵 | Group 🖙                                                                 | Edition 👻 | # of journals 💌 | Citable Items 🔻 | Total Citations 🔻 | Median impact factor $\vee$ |
| ECOLOGY    | Economics & Business;<br>Environment/Ecology; Plant & Animal<br>Science | SCIE      | 171             | 22,096          | 1,554,468         | 2.6                         |
| ECOLOGY    | Economics & Business;<br>Environment/Ecology; Plant & Animal<br>Science | ESCI      | 21              | 822             | 5,721             | 0.7                         |

Cuando accedemos al listado de revistas de una categoría temática, las revistas se ordenan de manera automática por el Factor de Impacto, del más alto al más bajo. Pero podemos cambiar el orden de las revistas, haciendo clic sobre el encabezamiento del indicador de nuestro interés.

|                                                       |              |           |                |                   |            | indicators: perault | +          | 😛 Custom       |
|-------------------------------------------------------|--------------|-----------|----------------|-------------------|------------|---------------------|------------|----------------|
| ECOLOGY © SCIE © JCR Y                                | ear: 2022 🛛  |           |                |                   |            |                     | /          |                |
| Journal name 👻                                        | ISSN         | eISSN     | Category       | Total Citations 👻 | 2022 JIF 👻 | JIF Quartile        | 2022 JCI - | % of OA Gold 👻 |
| Nature Ecology & Evolution                            | 2397-334X    | 2397-334X | ECOLOGY - SCIE | 16,845            | 16.8       | Q1                  | 3.93       | 11.18 %        |
| TRENDS IN ECOLOGY &<br>EVOLUTION                      | 0169-5347    | 1872-8383 | ECOLOGY - SCIE | 39,957            | 16.8       | Q1                  | 1.89       | 37.84 %        |
| Annual Review of Ecology<br>Evolution and Systematics | 1543-592X    | 1545-2069 | ECOLOGY - SCIE | 21,855            | 11.8       | Q1                  | 1.24       | 0.00 %         |
| GLOBAL CHANGE BIOLOGY                                 | 1354-1013    | 1365-2486 | ECOLOGY - SCIE | 67,135            | 11.6       | Q1                  | 2.44       | 29.99 %        |
| ISME Journal                                          | 1751-7362    | 1751-7370 | ECOLOGY - SCIE | 40,061            | 11.0       | Q1                  | 2.59       | 64.18 %        |
| FRONTIERS IN ECOLOGY AND T<br>ENVIRONMENT             | HE 1540-9295 | 1540-9309 | ECOLOGY - SCIE | 13,393            | 10.3       | Q1                  | 1.84       | 47.67 %        |
| LANDSCAPE AND URBAN<br>PLANNING                       | 0169-2046    | 1872-6062 | ECOLOGY - SCIE | 28,597            | 9.1        | Q1                  | 2.28       | 36.39 %        |

Para visualizar otros indicadores ofrecidos por JCR, se puede clicar 'Customize' y seleccionar los indicadores deseados.

|                                                                         |                                                                               |                                                               | Indicators: Default 🛛 👻 | 🕸 Customize             |
|-------------------------------------------------------------------------|-------------------------------------------------------------------------------|---------------------------------------------------------------|-------------------------|-------------------------|
| Impact Metrics                                                          | Normalized Metrics                                                            | Source Metrics                                                | X<br>ie 2022 JCI ~      | % of OA Gold 🗵          |
| Metrics focused on the citation<br>impact of the journals.              | Metrics that have been adjusted<br>mathematically to a particular<br>context. | Metrics based on the content of the journals.                 | 3.93                    | 11.18 %<br>37.84 %      |
| <ul> <li>Total Citations</li> <li>2022 JIF</li> <li>JIF Rank</li> </ul> | <ul><li>✓ 2022 JCI</li><li>☐ JCI Rank</li></ul>                               | Citable Items  % of Articles in Citable items Cited Half-Life | 1.24                    | 0.00 %                  |
| 5 Year JIF                                                              | <ul> <li>JCI Quartile</li> <li>JCI Percentile</li> </ul>                      | Citing Half-Life                                              | 2.44                    | 29.99 %                 |
| JIF Without Self Cites                                                  | Eigenfactor     Normalized Eigenfactor                                        | ✓ Notal Articles ✓ % of OA Gold                               | 2.59                    | 64.18 %                 |
| Immediacy Index                                                         | Article Influence Score                                                       |                                                               | 1.84                    | 47.67 %                 |
|                                                                         | JIF Percentile                                                                |                                                               | 2.28                    | 36.39 %                 |
|                                                                         | AIS Quartile                                                                  | × 1                                                           | 2.08                    | 28.55 %                 |
| Name your indicators                                                    | Save                                                                          | App                                                           | ly 🦉                    | 🖶 👩 🖂 <sup>7.52</sup> % |
|                                                                         |                                                                               |                                                               | <b>01.</b> TÎ           | 7.24 %                  |

Por defecto cuando accedemos a una Categoría, se accede directamente a la edición del último año (ahora a 2022). Si quiero buscar otro año de esa Categoría, debo de hacerlo desde el enlace "Filter".

| /        | ECOLOGY © SCIE © JCRY                                 | ear: 2022 🕹 |           |                |                   |            | Indicators   |
|----------|-------------------------------------------------------|-------------|-----------|----------------|-------------------|------------|--------------|
| <u> </u> | Journal name 👻                                        | ISSN        | eISSN     | Category       | Total Citations 👻 | 2022 JIF 🔻 | JIF Quartile |
| 3        | Nature Ecology & Evolution                            | 2397-334X   | 2397-334X | ECOLOGY - SCIE | 16,845            | 16.8       | Q1           |
|          | TRENDS IN ECOLOGY &<br>EVOLUTION                      | 0169-5347   | 1872-8383 | ECOLOGY - SCIE | 39,957            | 16.8       | Q1           |
|          | Annual Review of Ecology<br>Evolution and Systematics | 1543-592X   | 1545-2069 | ECOLOGY - SCIE | 21,855            | 11.8       | Q1           |
|          | GLOBAL CHANGE BIOLOGY                                 | 1354-1013   | 1365-2486 | ECOLOGY - SCIE | 67,135            | 11.6       | Q1           |

Desde JCR Year, elegir otro año y dar Apply.

| <b>*</b>               |          |                                                 |
|------------------------|----------|-------------------------------------------------|
| Filter                 |          | JCR Year                                        |
| Journals (21,762)      | >        | Select the JCR Year for which you would like da |
| ISSN/eISSN             | >        | be displayed.                                   |
| Categories (254)       | • >      | 2022                                            |
| Publishers (8,555)     | >        | 2021                                            |
| Country / region (112) | >        | 2020                                            |
|                        |          | 2019                                            |
| Citation Indexes       | • >      | 2018                                            |
| JCR Year               |          | 2018                                            |
| Open Access            | >        |                                                 |
|                        |          |                                                 |
| JIF Quartile           | >        |                                                 |
| JIF Range              | >        |                                                 |
| JCI Range              | >        |                                                 |
| JIF Percentile         | >        |                                                 |
|                        |          |                                                 |
| Baast                  | 1 mm las |                                                 |
| Reset                  | Apply    |                                                 |

Desde la herramienta Filter, y dentro de una categoría, por ejemplo en ECOLOGY, también puedo seleccionar los distintos Cuartiles (Q1, Q2, Q3 o Q4).

Por ejemplo, si selecciono 1er y 2º Quartil, veré el listado de estas revistas en concreto.

|                        |       | ×                                                                                                    |
|------------------------|-------|----------------------------------------------------------------------------------------------------|
| Filter                 |       | JIF Quartile                                                                                                    |
| Journals (21,762)      | >     | Filter on those journals that fall within the selected<br>Quartile(s) when ranked by Journal Impact Factor in a |
| ISSN/eISSN             | >     | category.                                                                                                    |
| Categories (254)       | • >   | Quartile 1                                                                                                    |
| Publishers (8,555)     | >     | Quartile 2                                                                                                    |
| Country / region (112) | >     | Quartile 3                                                                                                    |
|                        |       | Quartile 4                                                                                                    |
| Citation Indexes       | • >   |                                                                                                    |
| JCR Year               | • >   |                                                                                                    |
| Open Access            | >     |                                                                                                    |
|                        |       |                                                                                                    |
| JIF Quartile           | >     |                                                                                                    |
| JIF Range              | >     |                                                                                                    |
| JCI Range              | >     |                                                                                                    |
| JIF Percentile         | >     |                                                                                                    |
|                        |       |                                                                                                    |
| Reset                  | Apply |                                                                                                    |

**Consideraciones generales**: En JCR algunas revistas pueden estar incluidas al mismo tiempo en la edición de Sociales y en la edición de Ciencias; y en diferentes categorías. Algunos de los casos más habituales suceden en las revistas de Enfermería o de Psicología.

|                                                                            |                                                | ingres copu      | lioi               |                         |            |
|----------------------------------------------------------------------------|------------------------------------------------|------------------|--------------------|-------------------------|------------|
| Journal Citation Reports" Journals Categories Publishers Countries/Regions |                                                | Google Translate |                    |                         | gn In Re   |
| Home > Journal profile                                                     |                                                |                  |                    | Q                       | Favorite 🔸 |
| 2021 <b>*</b>                                                              |                                                |                  |                    |                         |            |
| lournal of Podiatric                                                       | Journal information                            |                  |                    |                         |            |
| Nursing-Nursing Care                                                       | COITION<br>Social Sciences Citation Index (SSC | 1)               | Science Citation I | ndex Expanded (SC       | IE)        |
| of Children & Families                                                     | NURSING - SSCI                                 |                  | PEDIATRICS - SCIE  | -                       |            |
| 155N                                                                       |                                                |                  | NURSING - SCIE     |                         |            |
| 0882-5963                                                                  | LANGUAGES                                      | REGION           |                    | 1ST ELECTRONIC JCR YEAR |            |
| EISSN                                                                      | English                                        | USA              |                    | 2012                    |            |
| N/A                                                                        | Publisher information                          |                  |                    |                         |            |
| JCR ABBREVIATION                                                           | PUBLISHER                                      | ADDRESS          |                    | PUBLICATION FREQUENCY   |            |
| J PEDIATR NURS                                                             | ELSEVIER SCIENCE INC                           | STE 800, 230 PAR | K AVE, NEW         | 6 issues/year           |            |
| ISO ABBREVIATION                                                           |                                                | YORK, NY 10169   |                    |                         |            |
| J. Pediatr. Nurs.                                                          |                                                |                  |                    |                         |            |

Por ejemplo, Journal of Pediatric Nursing-Nursing Care of Children & Families.

La herramienta *Filter* está a la izquierda tanto en los enlaces **Categories** como en **Journals** 

|   | AGRICULTURAL ECONOMICS & POLICY | 0                                              |           |                 |                 |                   |
|---|---------------------------------|------------------------------------------------|-----------|-----------------|-----------------|-------------------|
| - | Category ~                      | Group 👻                                        | Edition 👻 | # of journals 👻 | Citable Items 👻 | Total Citations 👻 |
| 1 | AGRICULTURAL ECONOMICS & POLICY | Agricultural Sciences; Economics &<br>Business | SCIE      | 22              | 1,562           | 57,700            |
|   | AGRICULTURAL ECONOMICS & POLICY | Agricultural Sciences; Economics &<br>Business | ESCI      | 13              | 725             | 5,314             |

Para que se apliquen las opciones que le hemos indicado en los filtros, pulsamos *Apply.* Si queremos borrar todo lo seleccionado, pulsamos *Reset.* 

En los listados de las diferentes categorias estarán indicados los diferentes indicadores de JCR: JIF, JIF Quartiles, JCI, % OA Gold, etc. Y podemos añadir más indicadores desde Customizer. Ahora todas las revistas de los cuatro índices de citas de WOS (SCIE, SSCI, A&HCI y ESCI) tendrán calculado el JIF y el JCI y además desde la edición de 2023 de JCR también tendrán calculado el Quartil.

## Buscar revistas en las categorías temáticas de SJR, indicador bibliométrico de la base de datos Scopus

La Base de datos Scopus tiene dos indicadores bibliométricos:

- Scimago Journal Rank (SJR) elaborado por el Grupo de investigación ScimagoLab, recurso gratuito.
- Y el indicador CiteScore, proporcionado por esta misma base de datos Scopus, y al que accedemos desde el apartado de **Sources**. Recurso de pago al que accedemos a través de Fecyt.

Para acceder a las diferentes categorías de SJR, se hace desde el enlace *Journal Rankings (Clasificaciones de revistas),* situado en la página de inicio de este recurso.

| Journal Rankings | Country Rankings               | Viz Tools | Help | About Us |  |  |  |  |  |  |
|------------------|--------------------------------|-----------|------|----------|--|--|--|--|--|--|
| ۱<br>د           | Scimago Journal & Country Rank |           |      |          |  |  |  |  |  |  |
|                  | ocimago ooumar a               |           |      |          |  |  |  |  |  |  |
| Enter Journal    | Title, ISSN or Publisher Na    | ame       |      | Q        |  |  |  |  |  |  |
|                  |                                |           |      |          |  |  |  |  |  |  |

Luego podemos delimitar nuestra búsqueda por distintos conceptos: Áreas tamáticas, Categorías temáticas, Regiones/Países, Tipos de documentos y Años.

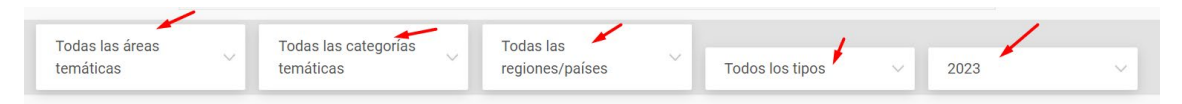

Si por ejemplo, vamos a buscar la categoría temática *Ecology*. Seleccionamos en Todas las categoría temáticas y empezamos a escribir "ecol.."

|                              |                                   | 1                            |   |                 |   |      |   |
|------------------------------|-----------------------------------|------------------------------|---|-----------------|---|------|---|
| Todas las áreas<br>temáticas | Todas las categorías<br>temáticas | Todas las<br>regiones/países | ~ | Todos los tipos | ~ | 2023 | ~ |

temáticas y empezamos a escribir "ecol" y se despliega la categoría de *Ecología* y la de *Ecología, Evolución, Comportamiento y Sistemática.* 

| ecol                                              |
|---------------------------------------------------|
| Modelado ecológico                                |
| Ecología                                          |
| Ecología, Evolución, Comportamiento y Sistemática |
| Bibliotecología y Ciencias de la Información      |
| Obstetricia y Ginecología                         |

Elijo la categoría de Ecología y selecciono el año de mi interés

Por defecto sale la última edición, ahora el año 2023, pero podemos elegir otro año, seleccionando la pestaña de Año y eligiendo el de nuestro interés.

|                              |                           | si                        | sley    |                         |       |        |   |
|------------------------------|---------------------------|---------------------------|---------|-------------------------|-------|--------|---|
| Todas las áreas<br>temáticas | Ecología                  | Todas las<br>v regiones/p | aíses   | Todos los tipos         | ~     | ✔ 2023 |   |
|                              |                           |                           |         |                         | Docur | 2022   | - |
| Sólo revistas de acceso abie | rto 🔄 Sólo Revistas SciEL | 0 🔲 Sólo revistas WoS 🥐   | Mostrar | revistas con al menos 0 | años) | 2021   | - |
|                              |                           |                           |         |                         |       | 2020   |   |
|                              |                           |                           |         |                         |       | 2019   |   |
|                              |                           |                           |         |                         |       |        |   |

Así accedemos a un listado de las publicaciones de la categoría Ecology, en el año 2023.

Y ahora seleccionamos en **Todos los tipos**: *Revistas*, y accedemos a un listado de 463 revistas y que esta ordenada por el indicador SJR de mayor a menor.

En **Todos los tipos**, puedo elegir entre: *Revistas, Serie de libros, Conferencias y Actas y Revistas de negocio* 

| Todas las áreas<br>temáticas   | ~ Ecolo            | ngía              | √ Toda<br>∨ regio                | s las<br>nes/países                | ~                              | Revistas                      |                                     | •                          | 2023                         |                       | ~       |
|--------------------------------|--------------------|-------------------|----------------------------------|------------------------------------|--------------------------------|-------------------------------|-------------------------------------|----------------------------|------------------------------|-----------------------|---------|
| Sólo revistas de acceso a      | abierto 🗌 Sólo Rev | vistas SciELO 🔄 S | ólo revistas WoS                 |                                    | Mostrar re                     | vistas con a                  | l menos 0                           | Documer<br>años)           | ntos citables.               | (3                    | Aplicar |
|                                |                    |                   |                                  |                                    |                                |                               |                                     | [                          | 463 - 41                     | Descargar<br>4 de 463 | datos   |
|                                |                    | ţ                 |                                  |                                    |                                |                               |                                     |                            | 1 - 50                       | ) de 463              | < >     |
| Título                         | Тіро               | ↓ índice<br>SJR H | Documentos<br>totales.<br>(2023) | Documentos<br>totales. (3<br>años) | Arbitros<br>totales.<br>(2023) | Total de<br>citas (3<br>años) | Documentos<br>citables. (3<br>años) | Cita /<br>Doc. (2<br>años) | Arbitro. /<br>Doc.<br>(2023) | %Mujeres<br>(2023)    |         |
| Sostenibilid<br>1 naturaleza ( | ad de la diario    | 7.366 115<br>Q1   | 250                              | 516                                | 9291                           | 10802                         | 379                                 | 18.52                      | 37.16                        | 34,58                 |         |
| 2 Diversidad o                 | le hongos diario   | 6.787 123<br>Q1   | 18                               | 67                                 | 5667                           | 1404                          | 64                                  | 20.37                      | 314,83                       | 42,86                 | =       |
| 3<br>Naturaleza E<br>Evolución | Ecología y diario  | 5.056 118<br>Q1   | 296                              | 810                                | 13696                          | 7470                          | 566                                 | 7,84                       | 46.27                        | 38,98                 |         |
| 4 Biología del<br>global       | cambio diario      | 4.285<br>Q1 313   | 514                              | 1545                               | 45721                          | 18475                         | 1432                                | 10,85                      | 88,95                        | 35,75                 |         |

En la visualización de este listado de revistas, aparece además el *Cuartil* en donde dicha revista está incluida (Q1, Q2, Q3 o Q4), el *índice H*, etc.

Si clico en el encabezamiento de cada una de las columnas, cambio la visualización de ordenación de la tabla, por ese indicador y podemos elegir de mayor a menor y viceversa.

| Todas las áreas         |                             |                    | Todas las       |           |                   |
|-------------------------|-----------------------------|--------------------|-----------------|-----------|-------------------|
| temáticas               | Ecología                    | $\sim$             | regiones/países | ~         | ✓ Todos los tipos |
|                         |                             |                    |                 |           | Bevistas          |
|                         |                             |                    |                 |           |                   |
| Sólo revistas de acceso | abierto 🗌 Sólo Revistas Sci | iELO 🗌 Sólo revist | tas WoS         | Mostrar I | Serie de libros   |

# Buscar revistas en las categorías temáticas de CiteScore, indicador bibliométrico de la base de datos Scopus

En el documento de ANECA *Principios y directrices para la actualización de criterios de evaluación de la investigación (2021),* ya se mencionaba el uso de este indicador *CiteScore,* que irá desplazando progresivamente al SJR de Scopus, se indica en la directriz D19: "En el caso de SCOPUS se sustituirá el SJR por CiteScore como índice de impacto de referencia. En las convocatorias de sexenios de 2021 y durante los dos primeros años de aplicación de este criterio (solicitudes de acreditación presentadas hasta el 31 de diciembre de 2023) podrán convivir ambos indicadores, aplicándose el más favorable para el investigador. Posteriormente, se usará en exclusiva Cite Score".

Desde la página de **Sources** de la base de datos Scopus, accedemos a las diferentes categorías en donde están agrupadas las revistas de esta base de datos.

Tenemos que seleccionar el campo "*Subjet área*" y al lado en "*Enter subject area*" al clicar, se despliegan todas las áreas temáticas en donde están distribuidas las revistas. Y bien podemos seleccionar la de nuestro interés o bien podemos, por ejemplo, si buscamos el área de la categoría "Ecology" escribir dicha palabra en el buscador.

| <b>y</b> | - 🕑 minicure ni 🚽 System Sussionana ini 🥁 |                                | actorican 👻 occpe narrowie |                        |
|----------|-------------------------------------------|--------------------------------|----------------------------|------------------------|
| Scopus   | Q Search                                  | Lists Sources Sci <sup>N</sup> | Val⊐ ⑦ ፹                   | Create account Sign in |
| Sources  |                                           |                                |                            |                        |

Ahora vamos a buscar la categoría *Ecology* y empiezo a escribir en "Enter subject área" y aparece todas las posibles categorías que lleven las letras "ecol" y seleccione "Ecology" y le doy al boton *"Apply"* para que me realice la búsqueda.

## Sources

| Subject area                                                                                                    | Enter subject area                                                                                                    | ~                    |
|----------------------------------------------------------------------------------------------------|----------------------------------------------------------------------------------------------------|----------------------|
| i Improved Citescore<br>We have updated the CiteScore<br>of research impact, earlier. The<br>previous CiteScore years (ie. 20<br>View CiteScore methodology | Agricultural and Biological Sciences     Ecology, Evolution, Behavior and Systematics     Environmental Science     Ecological Modeling     Ecology | des<br>ctive<br>`ava |
| Filter refine list                                                                                                    | דסיסט וכסמונס                                                                                                    | Apply                |

Y accedemos al listado de los 572 títulos de publicaciones de la categoría **Ecology** en la edición del año 2023 y ordenados por el indicador *CiteScore* (de mayor a menor)

| Filter refine list                 |                                               |             | -                            | •           | ~                    |            |                 |
|------------------------------------|-----------------------------------------------|-------------|------------------------------|-------------|----------------------|------------|-----------------|
| Apply Class filters                | 572 results                                   |             | 😃 Download Scopus            | Source List | Learn more about     | t Scoj     | pus Source List |
| Appry Clear inters                 | All V 🗇 Export to Excel 🖾 Save to source list |             |                              |             | View metrics for yea | in:        | 2022            |
| Display options                    | Source title $\psi$                           | CiteScore 🗸 | Highest percentile           | Citations   | Documents            | 96 (       | 2022            |
| Display only Open Access journals  |                                               |             | $\checkmark$                 | 2019-22 🗸   | 2019-22 🗸            |            | 2021            |
| Counts for 4-year timeframe        | 1 Fungal Diversity                            | 44.9        | 99%                          | 3723        | 83                   | <b>9</b> 6 | 2019            |
| No minimum selected                |                                               |             | 1/687<br>Ecology, Evolution, |             |                      |            | 2018            |
| O Minimum citations                |                                               |             | Behavior and<br>Systematics  |             |                      |            | 2017            |
| O Minimum documents                | •                                             | (0.2        | 000/                         | 20.444      | 500                  |            | <u>2016</u>     |
| Citescore highest quartile         | 2 Nature Sustainability                       | 40.2        | 1/779                        | 20.446      | 509                  | 93         | 2015            |
| Show only titles in top 10 percent |                                               |             | Geography,<br>Planning and   |             |                      |            |                 |
| 1st quartile                       |                                               |             | Development                  |             |                      |            |                 |
| 2nd quartile                       | 3 Nature Ecology and Evolution                | 24.9        | 99%<br>2/427                 | 18.461      | 742                  | 85         |                 |
| - Internet in                      |                                               |             | 5/45/                        |             |                      |            |                 |

Puedo refinar esta búsqueda a través de los filtros de la izquierda, y seleccionar en "Source type" solo las revistas y clico en Apply

| Source type                                 |                               | $\sim$                          |
|---------------------------------------------|-------------------------------|---------------------------------|
| Journals                                    |                               |                                 |
| Book Series                                 |                               |                                 |
| Conference Proceedings                      |                               |                                 |
| Trade Publications                          |                               |                                 |
| Apply Clear filters                         |                               |                                 |
| 550 results                                 | 🕁 Download Scopus Source List | ① Learn more about Scopus Sourc |
| All V Export to Excel I Save to source list |                               | View metrics for year:          |

Y llegamos al listado de revistas de la categoría Ecology en 2023, que son 550 revistas

y por ejemplo elegir ver las revistas del primer Cuartil.

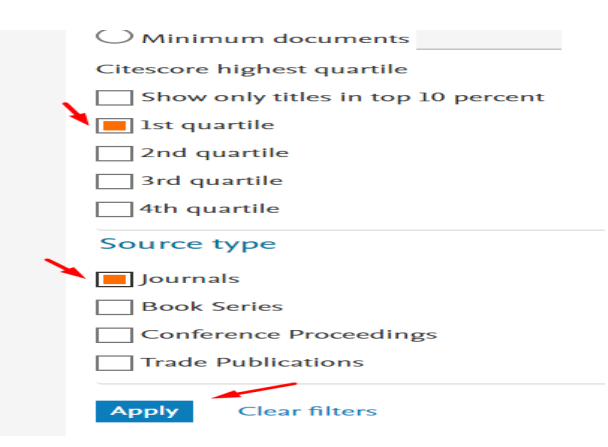

Y así accedemos al listado de revistas del primer cuartil de la categoría Ecology, en la edición del año 2023.

| Apply Clear filters                | L | 134 re | sults                                                            |             | 😃 Download Scopus            | Source List | ) Learn more abou    | t Scopus Source List |
|------------------------------------|---|--------|------------------------------------------------------------------|-------------|------------------------------|-------------|----------------------|----------------------|
| Apply Clear Inters                 |   |        | <ul> <li>Export to Excel</li> <li>Save to source list</li> </ul> | 1           |                              | ,           | /iew metrics for yea | ır: 2022 🗡           |
| Display options                    | ^ |        | Source title $\downarrow$                                        | CiteScore 🗸 | Highest percentile           | Citations   | Documents            | % Cited ↓            |
| Display only Open Access journals  |   |        |                                                                  |             | $\checkmark$                 | 2019-22 🗸   | 2019-22 🗸            | · · · · ·            |
| Counts for 4-year timeframe        |   | 1      | Fungal Diversity                                                 | 44.9        | 99%                          | 3723        | 83                   | 96                   |
| No minimum selected                |   |        |                                                                  |             | 1/687<br>Ecology, Evolution, |             |                      |                      |
| O Minimum citations                |   |        |                                                                  |             | Behavior and<br>Systematics  |             |                      |                      |
| O Minimum documents                |   |        | Natura Sustainability                                            | 40.2        | 000/                         | 20.446      | 500                  | 02                   |
| Citescore highest quartile         |   |        | Nature Sustamability                                             | 40.2        | 1/779                        | 20.440      | 309                  | 73                   |
| Show only titles in top 10 percent |   |        |                                                                  |             | Planning and                 |             |                      |                      |
| Ist quartile                       |   |        |                                                                  |             | Development                  |             |                      |                      |
| 2nd quartile                       |   | 3      | Nature Ecology and Evolution                                     | 24.9        | 99%                          | 18.461      | 742                  | 85                   |
| 3rd quartile                       |   |        |                                                                  |             | 3/437<br>Ecology             |             |                      |                      |
| 4th quartile                       |   |        | Destaura la Leura admini                                         | 20.1        | 000/                         | 0047        | 💰 🔊 🍙                | <u>a</u>             |
| Source type                        | ^ | 4      | Reviews in Aquaculture                                           | 20.1        | 2/228<br>Aquatic Science     | 8046        | • • 🟹                | 8 /                  |
| Journals                           |   |        |                                                                  |             |                              | _           | 🥝 🙀 🔶                | > 0                  |
| Book Series                        |   | 5      | Global Change Biology                                            | 19.5        | 98%<br>6/437                 | 34.064      | • •                  |                      |

## Si deseo ver la información de otro año, tengo que seleccionar en la **pestaña Año**, el de nuestro interés.

| Filter refine list                |   | 134 re | sults                               |                     |             | 소 Download Scopus            | Source List | <ol> <li>Learn more abou</li> </ol> | t Sco        | pus Source List |
|-----------------------------------|---|--------|-------------------------------------|---------------------|-------------|------------------------------|-------------|-------------------------------------|--------------|-----------------|
| Apply Clear miters                |   |        | <ul> <li>Export to Excel</li> </ul> | Save to source list |             |                              |             | View metrics for yea                | art          | 2022            |
| Display options                   | ^ |        | Source title $\psi$                 |                     | CiteScore 🗸 | Highest percentile           | Citations   | Documents                           | <b>9</b> 6 ( | 2021            |
| Display only Open Access journals |   |        |                                     |                     |             | ↓                            | 2019-22 🗸   | 2019-22 🗸                           |              | 2020 🦊          |
| Counts for 4-year timeframe       |   |        | Fungal Diversity                    |                     | 44.9        | 99%                          | 3723        | 83                                  | <b>9</b> 6   | 2019 🥢          |
| No minimum selected               |   |        |                                     |                     |             | 1/687<br>Ecology, Evolution, |             |                                     |              | 2018            |
| O Minimum citations               |   |        |                                     |                     |             | Behavior and<br>Systematics  |             |                                     |              | 2017            |
| Minimum documents                 | * |        |                                     |                     |             | ojotomaneo                   |             |                                     |              | 2016            |
|                                   |   | 2      | Nature Sustainability               |                     | 40.2        | 99%                          | 20.446      | 509                                 | 93           | 2015            |
| Citescore highest quartile        |   |        |                                     |                     |             | 1///9                        |             |                                     |              |                 |

## Buscar revistas en las categorías temáticas del IDR, indicador bibliométrico de Dialnet métricas

En Dialnet Métricas accedemos a sus datos desde el icono IDR (Índice Dialnet de Revistas)

Vemos directamente las categorías definidas en Dialnet Métricas.

| 🖸 Dialnet I r | nétricas                                                                     |                                                                     |   |
|---------------|------------------------------------------------------------------------------|---------------------------------------------------------------------|---|
|               | Índice Dialnet de Rev<br>• Revistas                                          | ristas e Investigadores<br>9 Investigadores                         |   |
|               | Título de la revista                                                         |                                                                     | ٩ |
|               | IDR<br>Índice Dialnet de Revistas<br>¿Qué es IDR y cômo se calcula? Leer más | Indicadores Dialnet<br>Investigadores, universidades, etc. Leer más |   |

Accedemos a 43 categorías de revistas, de las áreas de Ciencias Sociales, Humanidades y Ciencias Jurídicas.

| CIENCIAS SOCIALES (13)            | HUMANIDADES (18)                                  | CIENCIAS JURÍDICAS (12)     |
|-----------------------------------|---------------------------------------------------|-----------------------------|
| <ul> <li>ANTROPOLOGÍA</li> </ul>  | <ul> <li>ARQUEOLOGÍA Y PREHISTORIA</li> </ul>     | • DERECHO                   |
| • CIENCIAS POLÍTICAS              | ARQUITECTURA                                      | • DERECHO ADMINISTRATIVO    |
| <ul> <li>COMUNICACIÓN</li> </ul>  | • ARTE                                            | • DERECHO CIVIL Y MERCANTIL |
| • DEPORTE                         | <ul> <li>ESTUDIOS SOBRE AMÉRICA LATINA</li> </ul> | • DERECHO CONSTITUCIONAL Y  |
| <ul> <li>DOCUMENTACIÓN</li> </ul> | <ul> <li>ESTUDIOS ÁRABES, HEBREOS Y</li> </ul>    | POLÍTICO                    |
| • ECONOMÍA                        | ORIENTALES                                        | • DERECHO DEL TRABAJO       |
| • EDUCACIÓN                       | <ul> <li>FILOLOGÍA CLÁSICA</li> </ul>             | • DERECHO ECLESIÁSTICO      |
| • ENFERMERÍA                      | <ul> <li>FILOLOGÍA HISPÁNICA</li> </ul>           | • DERECHO FINANCIERO Y T    |
| • ESTUDIOS DE GÉNERO              | <ul> <li>FILOLOGÍA MODERNA</li> </ul>             | • DERECHO INTERNACIONAL     |
| • GEOGRAFÍA                       | FTL 0L 0GÍAS                                      | • DERECHO MULTIDISCIPLIN 🖳  |
|                                   |                                                   |                             |

Por ejemplo, para ver las revistas de la categoría *Comunicación*, clicamos en su nombre y accedemos a un listado de 66 títulos de dichas revistas en la edición del año 2022.

| Dialnet   métricas IDR Indicadores Dialnet                                                                                                    |
|----------------------------------------------------------------------------------------------------|
| 2022 2021 2020 2019 2018 2017 2016 2015 2014 2013                                                                                                    |
| IDR COMUNICACIÓN                                                                                                    |
| Ventana de citación: <b>5 años</b>                                                                                                    |
| Para calcular esta edición se han contabilizado 64.987 citas emitidas por 603 revistas fuente de los diferentes ámbitos. Se han añadido citas procedentes de revistas internacionales para complementar la cobertura internacional de Dialnet. La tasa de autorreferenciación es de 0,14. |
| Población de revistas: 66     Índice de coautoría de COMUNICACIÓN: 1,9                                                                                                    |
| Índice Dialnet de Revistas                                                                                                    |
| Buscar:                                                                                                    |

Puedo elegir otro año, clicando en los diferentes años en los que está calculado este indicador IDR, ahora desde 2013 a 2022.

El listado de revistas está ordenado por el índice de impacto, de mayor a menor. Y vemos que también nos indica el Cuartil de la revista.

| Crtl 4 | Pctl | # ↑ | Revista ↑                                                                                          | ≓ Impacto<br>5 años | = Artículos | = Citas |
|--------|------|-----|----------------------------------------------------------------------------------------------------|---------------------|-------------|---------|
| C1     | P99  | 1   | Comunicar<br>Revista Científica de Comunicación y Educación                                        | 5,06                | 200         | 1012    |
| C1     | P96  | 2   | Review of Communication Research<br>literature reviews & meta-analyses for the communication field | 4,13                | 16          | 66      |
| C1     | P95  | 3   | El profesional de la información                                                                   | 2,81                | 665         | 1869    |
| C1     | P93  | 4   | Revista Latina de Comunicación Social                                                              | 1,81                | 380         | 687     |
| C1     | P92  | 5   | Comunicación y sociedad = Communication & Society                                                  | 1,28                | 291         | 373     |
| C1     | P90  | 6   | Icono14                                                                                            | 0,99                | 126         | 125     |
| C1     | P89  | 7   | Revista Mediterránea de Comunicación<br>Mediterranean Journal of Communication                     | 0,91                | 194         | 176     |
| C1     | P87  | 8   | Anàlisi<br>Quadems de comunicació i cultura                                                        | 0,87                | 82          | 71      |

## Descargar los listados de revistas por categorías en los distintos indicadores bibliométricos

## En JCR

Descargar los datos de listados de revistas por categorías del JCR y pasar de fichero .csv a excell.

Lo primero de todo es entrar con tu password en JCR

Cuando tienes el listado a descargar en JCR, selecciona Exportar (arriba a la derecha)

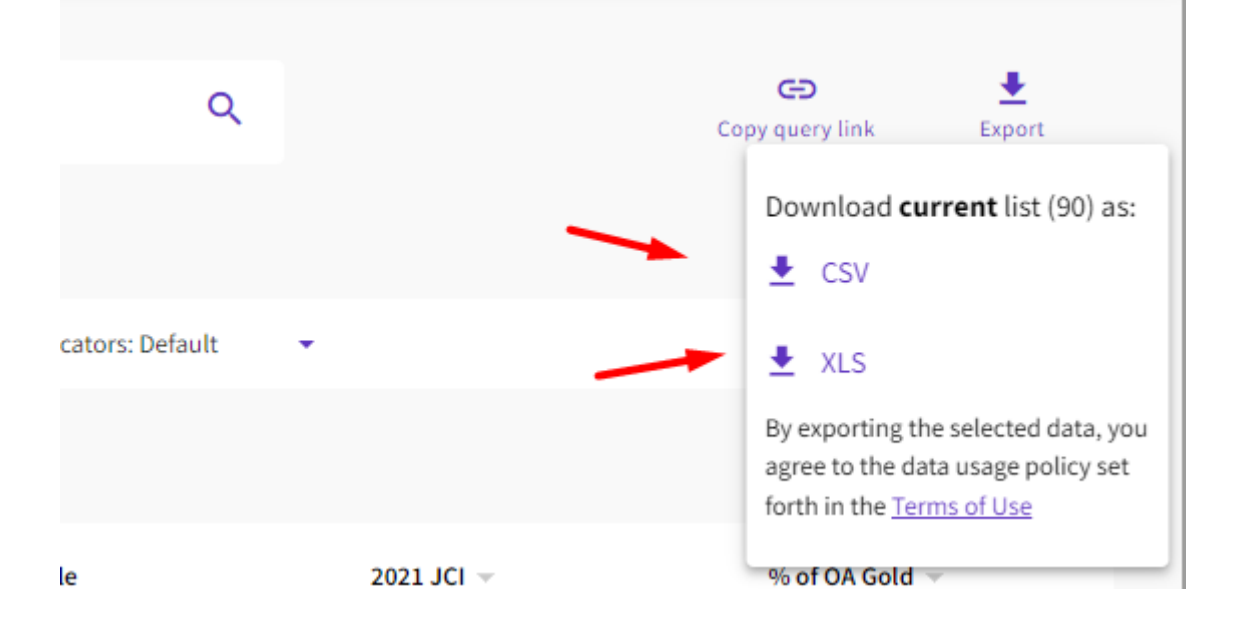

Hay dos opciones de descarga: CSV y XLS

Si eliges .CSV, se te descarga un archivo, que tendrás que guardar (yo lo guardo en Escritorio > nombre.csv)

Ahora abre un archivo Excel nuevo y pon el cursor siempre en la primera casilla de la hoja Excel.

Le das a Datos > Obtener datos externos > Desde archivo de texto (y busca en escritorio el archivo .csv y das doble clic)

Y en el cuadro de dialogo que surge, le das a Delimitados (sale por defecto) y en Separadores en este caso es punto y coma > Finalizar y lo guardas.

Si eliges .XLS, descargas un archivo Excel, que ya viene casi formateado.

Solo tienes que saber que la primera línea es la sentencia de búsqueda, La segunda línea, es donde vienen los encabezados de esta tabla, (tendrás ponerte en la primera casilla de los títulos a la izquierda, debajo de esta segunda línea) y seleccionar en Vista > Inmovilizar paneles. Y así tendrás un listado de títulos de revistas de tu interés, en el que podrás desplazarte hacia abajo, sin perder los encabezamientos de esta tabla.

### En SJR

Para descargar el listado de una categoría temática, una vez localizada, accede al botón "*Download data*" y te descarga el listado de revistas en un archivo Excel.

| Agricultural and          |                      |                                 |                    |                             |        |                        |               |
|---------------------------|----------------------|---------------------------------|--------------------|-----------------------------|--------|------------------------|---------------|
| Biological Sciences       | Aquatic Science      | <ul> <li>✓ All regio</li> </ul> | ns / countries 🛛 🗸 | All types                   | $\sim$ | 2021                   | $\sim$        |
|                           |                      |                                 |                    |                             | -      |                        |               |
| Only Open Access Journals | Only SciELO Journals | Only WoS Journals 🕐             | Displ              | ay journals with at least 0 | Cital  | ble Docs. (3years) 🛛 🗸 | Apply         |
|                           |                      |                                 |                    |                             |        |                        |               |
|                           |                      |                                 |                    |                             |        | Dow                    | nload data    |
|                           |                      |                                 |                    |                             |        | 1 50 -6 22             |               |
|                           |                      |                                 |                    |                             |        | 1 - 50 01 23           | < <b>&gt;</b> |

#### En CiteScore

Para descargar los listados de una categoría temática, una vez elegida la categoría, selecciona la opción "*Download Scopus Source List*", te pedirá que te identifiques, accediendo con tu password en Scopus y te descarga el listado en un archivo excell.

| H.       | Scopus                                                                                                    |                                     |                                                                                                    |                                                                 |                                                           | 🔍 Search                                                                                                    | Sources        | SciVal ↗                            | 0 Ļ       | 血                |      |
|----------|----------------------------------------------------------------------------------------------------|-------------------------------------|----------------------------------------------------------------------------------------------------|-----------------------------------------------------------------|-----------------------------------------------------------|----------------------------------------------------------------------------------------------------|----------------|-------------------------------------|-----------|------------------|------|
| Sc       | ources                                                                                                    |                                     |                                                                                                    |                                                                 |                                                           |                                                                                                    |                |                                     |           |                  |      |
| Su<br>Su | bject area                                                                                                    | Enter subje                         | ct area                                                                                                    |                                                                 |                                                           |                                                                                                    |                |                                     |           |                  |      |
| i        | Improved Citescore<br>We have updated the CiteScore                                                                                | e methodology                       | to ensure a more robust, stable and                                                                               | d comprehensive metric which                                    |                                                           | dication                                                                                                    |                |                                     |           |                  | ×    |
|          | of research impact, earlier. The<br>previous CiteScore years (ie. 20<br>View CiteScore methodology.                                | updated methol<br>18, 2017, 2016.   | odology will be applied to the calcu<br>.). The previous CiteScore values h                                       | lation of CiteScore, as well as<br>ave been removed and are no  | retroactively for<br>longer available                     | r all<br>e.                                                                                                    |                |                                     |           |                  |      |
| Filter   | of research impact, earlier. The<br>previous CiteScore years (ie. 20<br>View CiteScore methodology.<br>refine list                 | updated meth<br>18, 2017, 2016<br>> | odology will be applied to the calcu<br>.). The previous CiteScore values h<br>67 results                         | ation of Click Score, as well as<br>ave been removed and are no | retroactively foi<br>longer available                     | earling and the second second | ous Source Lis | t (j) Learn more a                  | bout Scop | us Source        | List |
| Filter   | of research impact, earlier. The<br>previous CiteScore years (ie. 20<br>View CiteScore methodology<br>refine list<br>Clear filters | updated meth<br>18, 2017, 2016<br>> | odology will be applied to the calcu<br>). The previous CiteScore values h<br>67 results<br>All ~ Export to Excel | Lation of CiteScore, as well as a save been removed and are no  | i provides an in<br>retroactively foi<br>longer available | all ع.                                                                                                    | ous Source Lis | t ① Learn more a<br>View metrics fo | bout Scop | us Source<br>021 | List |

### En Dialnet Métricas

Para descargar los listados de revistas de las categorías de Dialnet métricas, no tenemos ningún botón de descarga, sencillamente se puede hacer un listado con las teclas del ordenador, Control + C (copiar) y luego Control + V (pegar).

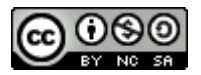

Buscar revistas por categorías temáticas desde los indicadores bibliométricos: JCR, SJR, CiteScore, IDR, por Josefa Romero-Martínez (Actualizado el 22/05/2024) © 2024 dentro del Grupo de Trabajo de Apoyo a la investigación de la BUMU tiene una licencia <u>Attribution-NonCommercial-ShareAlike 4.0 International</u>